### Navodila za vnos vlog v aplikacijo 2327 VLOGA

## IZVAJANJE INTERVENCIJ V SEKTORJU ČEBELARSKIH PROIZVODOV IZ STRATEŠKEGA NAČRTA SKUPNE KMETIJSKE POLITIKE 2023-2027

# PODPORA ČEBELARSKIM DRUŠTVOM ZA IZVAJANJE PAŠNIH REDOV V PROGRAMSKEM LETU 2025

#### SPLOŠNO O SPLETNI STRANI

#### Spoštovani

na spletni strani Agencije Republike Slovenije za kmetijske trge in razvoj podeželja se bo nahajala aplikacija za elektronski vnos vloge. Do nje boste lahko dostopali preko spletne strani (povezave), ki bo objavljena naknadno, ob odprtju razpisa.

Z vnosom vlog boste lahko pričeli, ko se bo javi razpis odprl, prej bo vstop v aplikacijo moten.

Za dostop do spletnih aplikacij si morate predhodno priskrbeti eno od digitalnih potrdil: SIGOV-CA, SIGEN-CA, HALCOM-CA, AC NLB, POŠTA®CA.

Za nemoteno delovanje digitalnega potrdila, je potrebno s spletne strani SI TRUST na računalnik uvoziti še korensko potrdilo in podpisno komponento. Ta služi za elektronsko podpisovanje vlog in se namesti kot aplikacija v operacijski sistem.

Za uspešen elektronski vnos in oddajo vloge morate imeti nameščeno najnovejšo verzijo spletnega brskalnika Microsoft Edge, Google Chrome ali Mozilla Firefox. Za uporabo aplikacije je primeren vsak računalnik, v katerem lahko uporabljate zgoraj navedene spletne brskalnike.

V kolikor vloge ne boste vnašali sami, potrebujete pooblastilo. Vnos in oddajo vloge za vas lahko opravi svetovalec ČZS, lahko pa tudi kdo od družinskih članov, prijateljev.

V kolikor vlogo vnaša SVETOVALEC skupaj s svetovalcem izpolnita pooblastilo.

V kolikor pa vlogo vnaša KDO DRUG, KI NI SVETOVALEC, potem pa je potrebno nekoliko drugačno pooblastilo. Pooblastilo izpolnita oba, se podpišeta in skenirano pooblastilo pošljeta na elektronski naslov <u>ceb-ukrepi.aktrp@gov.si</u>.

Na agenciji bomo tako pooblastilo vnesli v naš sistem in vam odgovorili na elektronski naslov, ki ste ga navedli na pooblastilu, ko bo urejeno. Običajno pooblastilo uredimo še isti dan.

Pooblastila se nahajajo na spletni strani AKTRP v razdelku storitve – intervencije v sektorju čebelarskih proizvodov

Link do pooblastil: Intervencije v sektorju čebelarskih proizvodov | GOV.SI

## Aplikacija 2327 VLOGA

Aplikacija se nahaja na spletni strani Agencije Republike Slovenije za kmetijske trge in razvoj podeželja:

Spletne aplikacije za oddajo vlog | GOV.SI

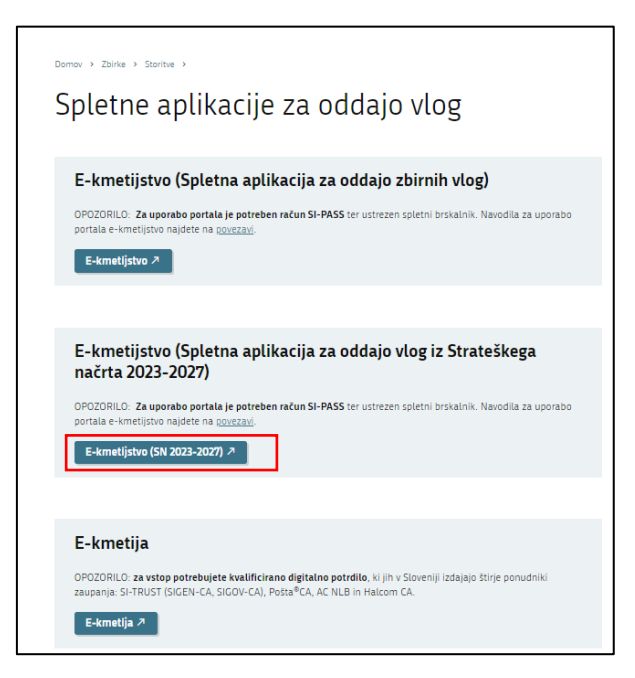

Na prijavni strani uporabnik izbere možnost SI-PASS

| ARSKTRP<br>Agencija RS za kmetijske trge in razvoj podeželja             |
|--------------------------------------------------------------------------|
|                                                                          |
| Prijava                                                                  |
| Uporabniško ime ali elektronski naslov<br> <br>Geslo                     |
| Pozabljeno geslo?                                                        |
| Vstopi<br>Prijava preko centralnega avtentikacijskega sistema<br>SI-PASS |

Direktna povezava do aplikacije: https://ekmetijstvo.gov.si/ui/prpv2327/vloga/namizje

# Prijava v SI-PASS

Za prijavo uporabnika se uporablja <u>SI-PASS</u> (storitev za spletno prijavo in podpis), ki deluje v okviru <u>Državnega centra za storitve zaupanja</u> in se uporablja tudi za mnoge druge elektronske storitve javne uprave.

Uporabnik lahko za prijavo v SI-PASS uporabi različna sredstva:

- **Kvalificirano potrdilo** (t.i. 'certifikat')
- Nova osebna izkaznica (biometrična osebna izkaznica, izdana od 28.3.2022 dalje)
- <u>smsPASS</u> (mobilna identiteta smsPASS)
- Ostali ponudniki (Halcom One, Domov (rekono.si))

Če uporabnik še nima računa SI-PASS, mora predhodno ali ob prvem vstopu opraviti registracijo, kjer vnese tudi veljaven e-poštni naslov.

| ≡                                                      |                      | VLOGA                              |                      | * *                                |
|--------------------------------------------------------|----------------------|------------------------------------|----------------------|------------------------------------|
|                                                        | 43                   | VSTOP                              |                      |                                    |
| 🗎 Pomembnejši datumi 🕂 Dodaj nov zapis 🗈 Izvozi v exce | i Opomnik            | + Dodaj nov zapis 📓 Izvozi v excel | 🗰 Koristne povezave  | + Dodaj nov zapis 📓 Izvozi v excel |
| Ni zapisov za prikaz                                   | Ni zapisov za prikaz |                                    | Ni zapisov za prikaz |                                    |
| 🖂 Obvestila ARSKTRP                                    | 🗈 Izvozi v excel     | ☑ Aktualni razpisi                 |                      | 🛐 Izvozi v excel                   |
| Številka obvestila Obvestilo                           |                      | Stevilka intervencije              | Sifra razpisa        | Datum in ura zapıtja               |

Ob samem vstopu v modul za vnos vloge lahko kreirate **NOVO VLOGO** za svojo davčno številko oziroma za davčno številko za katero ste pooblaščeni.

| ≡                | 2327 VLOGA                                                                                                    |  |  |  |         |        |  |                      |  | * 4 |  |
|------------------|----------------------------------------------------------------------------------------------------|--|--|--|---------|--------|--|----------------------|--|-----|--|
| r∰ > Vloga > Pr  | egled vlog 🏠                                                                                                    |  |  |  |         |        |  |                      |  |     |  |
| Iskanje Shrani I | Iskanje Shrani kot 🗘 Možnosti prikaza 🕹 Kopiraj URL 🛃 tzvozi                                                                                                    |  |  |  |         |        |  |                      |  |     |  |
| ▼ Prikaži × Poč  | Y Prikaži X Počisti Vsebuje podatek Šifra razpisa: Vse 🗸 Štasus razpisa: Vse 🗸 Št. spisa: Vse 🗸 Vloga ID. Vša števila 🗸 Upravičenec: Vse 🗸 Dodatni kriteriji: 🗸                                                                               |  |  |  |         |        |  |                      |  |     |  |
| Šifra razpisa †↓ | Status razpisa 1]         Status razpisa 1]         St. spisa 1]         Vioga ID ir         Upraviĉenec 1]         Rok za oddajo         Datum oddaje         Status vioge 1]         Zaprošena sredstva 1]         Ti         Ti dopolnitve |  |  |  |         |        |  | Tip dopolnitve<br>†↓ |  |     |  |
|                  |                                                                                                    |  |  |  | K 4 1 Þ | N 10 V |  |                      |  |     |  |

Ob kliku na indikator »Nova vloga« se vam odpre spustni seznam.

| Sifra inte | rvencije *     |            | <br> |   |
|------------|----------------|------------|------|---|
|            |                |            |      | • |
| Šifra razı | oisa *         |            |      |   |
|            |                |            |      | • |
| Davčna š   | tevilka upravi | čenca *    |      |   |
| zberi tip  | poslovnega p   | artnerja * |      |   |
| P          |                |            |      |   |

Najprej je potrebno vnesti podatke o Šifri intervencije:

Šifre intervencije so navedene v drugem členu Uredbe o izvajanju intervencij v sektorju čebelarskih proizvodov iz strateškega načrta skupne kmetijske politike 2023-2027. Za vnos vlog na Javni razpis Podpora čebelarskim društvom za izvajanje pašnih redov v programskem letu 2025 vpišete **Sl02.05.1** in izberete ponujeno intervencijo: **Podpora čebelarskim društvom za izvajanje pašnih redov v programskem letu 2025**. Lahko pa vpišete tudi naziv posameznega javnega razpisa.

|                                       | + Nova vloga |
|---------------------------------------|--------------|
| Izdelava nove vloge                   |              |
| Šifra intervencije *                  |              |
| SI02.05                               | -            |
| Šifra razpisa *                       |              |
| SI02.05.1_2025                        | ·            |
| Davčna številka upravičenca *         |              |
|                                       |              |
| Izberi tip poslovnega partnerja *     |              |
| <ul> <li>O1 - Pravna oseba</li> </ul> |              |
| <ul> <li>O3 - Društvo</li> </ul>      |              |
|                                       |              |
| <ul> <li>Potrdi</li> </ul>            | × Prekliči   |

Nadaljujete na naslednjo vrstico, kjer izberete ponujeno Šifro razpisa:

**Sl02.05.1\_2025** - Podpora čebelarskim društvom za izvajanje pašnih redov v programskem letu 2025. Aplikacija vam bo na tem mestu za vnos čebelarskih podintervencij vedno ponudila le eno možnost izbire. Vnesete **davčno številko** upravičenca oziroma čebelarja - tistega za katerega vlogo kot morebitni pooblaščenec vnašate in izberete **tip poslovnega partnerja**: **Društvo** ali pravna oseba.

V kolikor uporabnik želi izdelati vlogo za kombinacijo <u>davčne številke in tipa upravičenca ta pa</u> <u>ne obstaja v centralnem registru strank AKTRP, se vam prikaže sledeče obvestilo</u>:

Davčna številka za tip poslovnega partnerja "Društva" ne obstaja v CRS-ju. Vloga se ne bo kreirala. Ali želite v CRS dodati kombinacijo 2 Društva"?

| Kontakt (  | tel. št.) * |   |          |
|------------|-------------|---|----------|
|            |             |   |          |
| Polje je o | bvezno      |   |          |
| ~          | Potrdi      | × | Prekliči |

Ob vnosu vaše kontaktne telefonske številke se vam aktivira gumb potrdi. S klikom na gumb potrdi se izvede pošiljanje elektronskega sporočila na vnaprej določen elektronski naslov. Elektronsko sporočilo se za kombinacijo davčna številka upravičenca in tip upravičenca pošlje samo enkrat. V tem primeru boste lahko z vnosom vloge nadaljevali, ko boste v centralni register strank vneseni.

## Vnos vloge s POOBLASTILOM

V primeru da vlagate vlogo s pooblastilom *(vnašate vlogo v imenu druge osebe – v tem primeru v imenu Društva)* (če ste pooblastilo že poslali na ARSKTRP in ste prejeli naš odgovor, da je pooblastilo urejeno), pa se vam vseeno pojavi sledeča napaka: *Uporabnik ni pooblaščen za vnos vloge za davčno številko XXXXXXX vloga se ne bo izdelala. Na AKTRP pošljite podpisano pooblastilo.* 

| okumentu so napal | e              | <b>Q</b> Bči po tabeli                                                                                               | 🗈 × Za   |  |
|-------------------|----------------|----------------------------------------------------------------------------------------------------|----------|--|
| Tip 🏗 🛛 🍸         | Oznaka † 🛦 🛛 🍸 | Opis †↓                                                                                                    | V        |  |
| 0                 |                | Uporabnik ni pooblaščen za vnos vloge za davčno številko<br>ne bo izdelala. Na AKTRP pošljite podpisano pooblastilo. | vloga se |  |
|                   | Skupaj         | blokad: 1 Skupaj opozoril: 0                                                                                         |          |  |

Težava se pojavi, ker vas aplikacija ob prvem vstopu registrira z vašo DŠ, se pravi kot fizična oseba. Spremeniti boste morali nastavitve oz. vaš profil – kot kaj vnašate.

To storite tako, da v zgornjem desnem kotu kliknete na sliko »človeka«

Odpre se vam okno, kjer izberete »Zamenjaj profil«

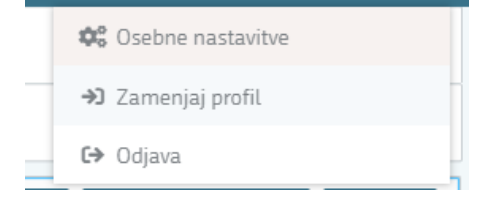

Trenutno imate nastavitve nastavljene na vašo DŠ – »Vnašalec za sebe«.

| Trenutni profil: | <b>Q</b> Išči po tabeli |                           |                    |   |
|------------------|-------------------------|---------------------------|--------------------|---|
| Profil ↑↓        | V                       | Kratek opis ↑↓ 🛛 🏹        | Vloge ↑↓           | 7 |
|                  |                         | Vnašalec za sebe          | PRPV_VLOGA_SUBJEKT |   |
|                  | Uporabi                 | Vnos vloge po pooblastilu |                    |   |

Prikazanih je 2 zapisov

Izbrati pa morate možnost »Vnos vloge po pooblastilu«. To storite tako, da kliknete na gumb

»Uporabi«

Vašo izbiro/spremembo še potrdite, gumb «Potrdi« in lahko nadaljujete z vnosom vloge.

| Sprer  | nemba profila bo zaprla trenutno stran, preusmerjeni |
|--------|------------------------------------------------------|
| DOSLE  | na začetno stran aptikacije.                         |
| Ali st | e prepričani, da želite nadaljevati?                 |

Vaš profil je sedaj nastavljen na » Vnos vloge po pooblastilu«.

#### »Nasveti za lažje izpolnjevanje vloge in razumevanje izrazov«

Vloga je sestavljena iz **Zavihkov / Strani**, znotraj katerih so posamezni **sklopi**. Vsi zavihki in sklopi se nahajajo na levi strani vloge in preko njih se premikate po vaši vlogi. Na vsakem sklopu se izpolnjuje podatke preko gumbov kot so »**Uredi**«, »**Shrani**«, »**Končaj urejanje**« ter drugih gumbov, kateri so obrazloženi naprej v navodilih.

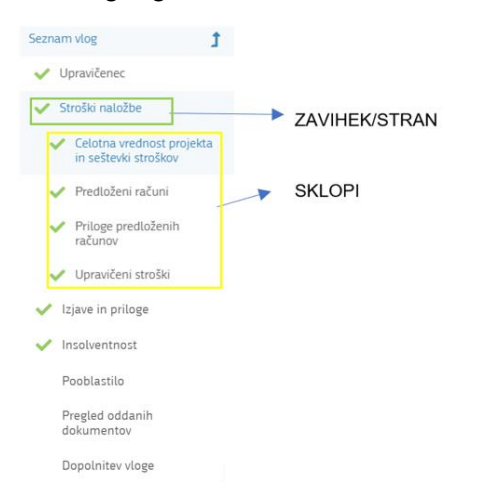

Na vrhu vloge (desno) so še podatki kot so: **ID vloge, Šifra razpisa, Upravičenec, št. spisa (status vloge)**. Pod omenjenimi podatki so še ostali gumbi za preverjanje podatkov, proženje poslovnih pravil ter predogled vloge, zaključitev in oddajo ali izhod iz vloge itd.:

| 🕈 Predogled 🕼 Preveri stran 🕼 Preveri vlogo 🕼 Zaključi 🕼 Oddaj 🕼 Dopolni 🕼 Dopolni po pozivu 🗳 | 🌣 Postopki 👻 C→ Izhod |
|------------------------------------------------------------------------------------------------|-----------------------|
|------------------------------------------------------------------------------------------------|-----------------------|

## **UPRAVIČENEC/OSNOVNI PODATKI**

Vloga se vam odpre na zavihku/strani »**Upravičenec**«, sklop »**Osnovni podatki**«. Izpolniti je potrebno vse manjkajoče podatke. Izpolnite podatke o elektronskem predalu, GSM številki, stacionarni telefonski številki, kontaktni osebi. <u>Kontaktni podatki so potrebni, v kolikor bo potrebna morebitna razjasnitev ali dopolnitev vloge.</u>

| ✓ Osnovni podatki                    |                                 |                    | ✓ Shrani 🏷 Prekliči 🔒 Končaj urejanje |
|--------------------------------------|---------------------------------|--------------------|---------------------------------------|
| Davčna številka                      | ID partnerja                    | Naziv upravičenca  | Matična številka upravičenca          |
| <b>Status upravičenca</b><br>Društvo | Številka transakcijskega računa | Naslov upravičenca | Občina upravičenca                    |
| Kontaktna oseba *                    | El. predal *                    | GSM *              | Telefon                               |
|                                      |                                 |                    |                                       |
| Polje je obvezno                     | Polje je obvezno                | Polje je obvezno   |                                       |

Označeni podatki z zvezdico (\*) bodo obvezni za vnos – drugače vas aplikacija ne bo spustila naprej.

| Ko imate izpolnjen | e vse podatke p   | oritisnite na gumb | »shrani« | ✓ Shrani | in nato | na gumb |
|--------------------|-------------------|--------------------|----------|----------|---------|---------|
| »končaj urejanje«. | 🔒 Končaj urejanje |                    |          |          |         |         |

Vsak <u>ZAVIHEK/STRAN</u> lahko sproti preverjate s klikom na gumb »**Preveri** stran« <sup>Preveri stran</sup> ob tem boste sproti seznanjeni ali se vam na strani prožijo kakšna poslovna pravila.

V kolikor se poslovna pravila NE prožijo nadaljujte z naslednjim zavihkom/stranjo (ob kliku na gumb »Preveri stran« se vam pojavi takšno Obvestilo, če na strani ni proženih poslovnih pravil – napak, TO JE V REDU).

Obvestilo

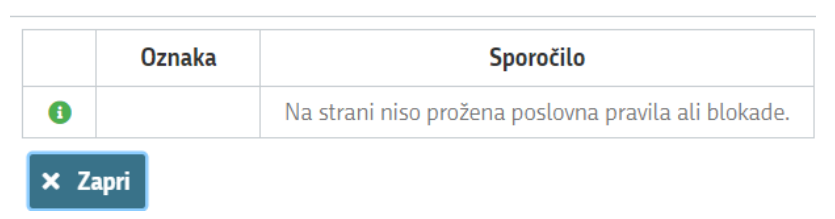

#### »Nasveti za lažje izpolnjevanje vloge in razumevanje izrazov«

Vsako stran lahko sproti preverjate s klikom na gumb »Preveri stran« Preveri stran ob tem boste sproti seznanjeni ali se vam na strani (kjer se nahajate) prožijo kakšna poslovna pravila (Pojavi se okno - Obvestilo).

V kolikor se poslovna pravila NE prožijo nadaljujte z naslednjim zavihkom/stranjo oz. sklopom.

(Ob kliku na gumb »Preveri stran« se vam pojavi takšno Obvestilo, v primeru, da na strani NI proženih poslovnih pravil – napak).

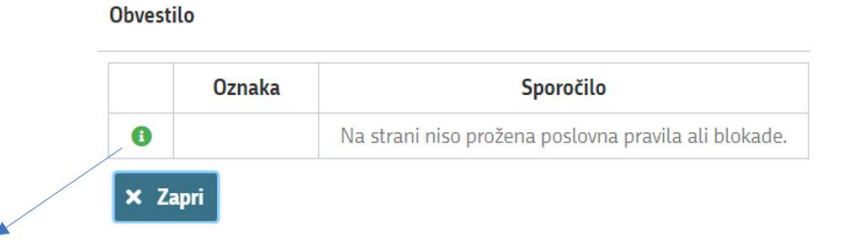

(Zelen klicaj pomeni da je vse v redu – NI proženih poslovnih pravil – napak.)

Primer ko so prožena poslovna pravila – NAPAKE SO)

| Vrsta             | $\mathbf{V}$ | Oznaka | $\mathcal{T}$ | Sklop   | V | Besedilo                               | ٦ |
|-------------------|--------------|--------|---------------|---------|---|----------------------------------------|---|
| Izjave in priloge | 2            |        |               |         |   |                                        |   |
| 0                 |              | 1      |               | Izjave  |   | Prosimo izpolnite vse obvezne izjave.  |   |
| 0                 |              | 2      |               | Priloge |   | Prosimo priložite vse obvezne priloge. |   |

(Rdeč klicaj pomeni da NI vse v redu – prožena SO poslovna pravila – NAPAKE SO.)

Če boste želeli nadaljevati boste morali napake odpraviti

Vlogo lahko tudi v celoti preverite s gumbom »Preveri Vlogo« Preveri vlogo, kateri vam bo preveril celotno vlogo in se vam bodo prožila vsa poslovna pravila iz celotne vloge (navadno ta gumb uporabimo ko smo izpolnili celotno vlogo in želimo preveriti če smo res vse izpolnili).

# PODATKI O PODJETJU / ČEBELARSKEMU DRUŠTVU

Na tem zavihku/strani morate izpolniti sklop: podatki o podjetju / čebelarskem u društvu. Izpolniti boste morali: <u>Naziv odgovorne osebe čebelarskega društva.</u>

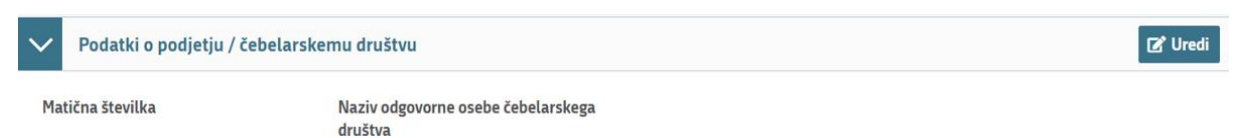

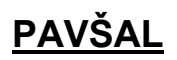

Na tem zavihku/strani imate 2 sklopa: »Celotna vrednost pavšala« in »Vrednost pavšala«.

Prvi sklop **»Celotna vrednost pavšala**« se vam bo izpolnjeval <u>samodejno</u>, glede na podatke, ki jih boste vnesli v spodnji sklop.

| $\sim$ | Celotna vredn      | ost pavšala                       |                                  |
|--------|--------------------|-----------------------------------|----------------------------------|
|        | Strošek 🛛 🔻        | Skupaj upravičena vrednost PAVŠ 🔻 | Skupaj zaprošena vrednost PAVŠ 🔻 |
|        | Upravičeni stroški |                                   |                                  |
|        | Celotna vrednost   |                                   |                                  |

Tukaj se vam seštevajo SKUPNI podatki o »Skupaj upravičena vrednost PAVŠALA«, in »Skupaj zaprošena vrednost PAVŠALA«.

#### Sklop »Vrednost pavšala«.

V tem delu boste vnašali podatke o višini vašega pavšala, glede na št. vaših prijavljenih/registriranih stojišč.

| $\sim$ | Vrednost pavšala   |   |             |   |               |   |                   |         |                        |   |                       | 🌣 Pogled | d: Obrazec 🔻 🖪 Uredi 🕻 | 🕈 Izvozi |
|--------|--------------------|---|-------------|---|---------------|---|-------------------|---------|------------------------|---|-----------------------|----------|------------------------|----------|
|        | Upravičeni stroški |   |             |   |               |   |                   |         |                        |   |                       |          |                        |          |
|        | Vrsta pavšala †↓   | 7 | Količina †↓ | 7 | Enota mere †↓ | V | Višina pavšala †↓ | 7       | Upravičena vrednost †↓ | 8 | Zaprošena vrednost †↓ | 7        | Zap. št. zahtevka †↓   | 7        |
|        |                    |   |             |   |               |   |                   | Ni zapi | 50V                    |   |                       |          |                        |          |
|        |                    |   |             |   |               |   | K 4               | 1 🖂     | 10 🗸                   |   |                       |          |                        |          |
|        |                    |   |             |   |               |   |                   |         |                        |   |                       |          |                        |          |

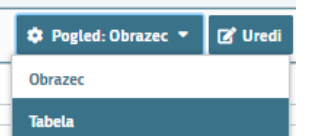

Ponovno kliknete na ikono »Uredi« in nato še »Dodaj vrstico« in pričnete z vnašanjem stroška.

#### Primer:

| ~ | Vrednost pavšala                                                                  |                  |              |                  | 🌣 Pogled:            | Obrazec 🔹 🗸 Shrani 🕽   | Prekliči 🕇 Dodaj vrstico 🧃 | Briši 🔒 | Končaj urejanje   | 😭 izvozi |
|---|-----------------------------------------------------------------------------------|------------------|--------------|------------------|----------------------|------------------------|----------------------------|---------|-------------------|----------|
|   | — Upravičeni stroški                                                              |                  |              |                  |                      |                        |                            |         |                   |          |
|   | Vrsta pavšala ↑↓                                                                  | 7                | Količina 輝 🍸 | Enota mere 斗 🛛 🏹 | Višina pavšala ᡝ 🏾 🏹 | Upravičena vrednost †↓ |                            | 7       | Zap. št. zahtevka | ti V     |
|   | SI02.05_1 - Registrirana čebelarska društva, ki imajo registriranih 10-20 stojišč |                  | 1,00         | EUR              | 200,00               | 350,0                  | 00 3                       | 50,00   |                   | 1        |
|   |                                                                                   |                  |              | Prikazanih:      | l od 1               |                        |                            |         |                   |          |
|   |                                                                                   |                  |              | ⊲    ⊳           | 10 🗸                 |                        |                            |         |                   |          |
|   | + Dodaj priponke                                                                  |                  |              |                  |                      |                        |                            |         |                   |          |
|   | Vrsta pavšala Ko                                                                  | oličina          |              | E                | nota mere            |                        | Višina pavšala             |         |                   |          |
|   | SI02.05_1 - Registrirana čebelarska društva, ki imajo registrira 💌 🚺              | .00              |              | E                | UR                   |                        | 200,00                     |         |                   |          |
|   | Upravičena vrednost Za                                                            | prošena vrednost |              | 2                | ap. št. zahtevka     |                        |                            |         |                   |          |
|   | 350.00 35                                                                         | 0.00             |              |                  | 1                    |                        |                            |         |                   |          |
|   |                                                                                   |                  |              |                  |                      |                        |                            |         |                   |          |

 Najprej izberete »Vrsto pavšala«, ki ga želite vnesti. Iz spustnega seznama izberete ustrezen »Naziv stroška – Vrsto pavšala«, glede na vaše št. prijavljenih/registriranih stojišč.

| Vrsta pavšala           | Količina                                                                      | 1          |
|-------------------------|-------------------------------------------------------------------------------|------------|
| SI02.05_1 - Registriran | a čebelarska društva, ki imajo registrir: 👻 1,00                              |            |
| Ključ                   | Naziv stroška                                                                 | Enota mere |
| SI02.05_1               | Registrirana čebelarska društva, ki imajo<br>registriranih 10–20 stojišč      | EUR        |
| SI02.05_2               | Registrirana čebelarska društva, ki imajo<br>registriranih 21–30 stojišč      | EUR        |
| SI02.05_3               | Registrirana čebelarska društva, ki imajo<br>registriranih več kot 30 stojišč | EUR        |

2. Nadaljujemo na polje »Količina«. Tukaj <u>vedno vpišete 1</u> (uveljavljate lahko le en pavšal).

Količina 1,00

 Pri polju »Upravičena vrednost« vpišete/prepišete podatek ki je izpisan v polju »Višina pavšala« (višina pavšala je podana glede na vašo izbrano vrsto pavšala). Vaša vpisana vrednost je vrednost do katere ste upravičeni (glede na 46. člen Uredbe). »Zaprošena vrednost« se izračuna sama (avtomatsko) na podlagi količine in upravičene vrednosti.

| Vrsta pavšala                                 | Količina           | Enota mere        | Višina pavšala |
|-----------------------------------------------|--------------------|-------------------|----------------|
| SI02.05_2 - Registrirana čebelarska društva 🔍 | 1,00               | EUR               | 350,00         |
| Upravičena vrednost                           | Zaprošena vrednost | Zap. št. zahtevka |                |
| 350,00                                        | 350,00             | 1                 |                |

4. Vpišemo še »Zap. št. zahtevka«, ki je vedno št. 1.

Ob končanju vnosa na zavihku/strani oz. sklopu ponovno priporočamo da klikneta na gumb »**Preveri stran**«. V kolikor se vam izpiše, da na strani niso prožena poslovna pravila ali blokade nadaljujte z vnosom vloge.

**Opozorilo:** V primeru, da v polju »Upravičena vrednost« ne boste vnesli iste vrednosti/zneska kot je v polju Višina pavšala (kot so navodila pod točko 3), vas bo aplikacija blokirala. Prejeli boste sledečo blokado/opozorilo.

|        |          |              |         | <b>Q</b> Išči po tabeli. |     | 😝 📓 📿 Ponovi preverjanje                                                                    | 🗙 Zapri              |
|--------|----------|--------------|---------|--------------------------|-----|---------------------------------------------------------------------------------------------|----------------------|
| Vrsta  | 7        | Oznaka       | 7       | Sklop                    | 7   | Besedilo                                                                                    | V                    |
| Pavšal |          |              |         |                          |     |                                                                                             |                      |
| 0      |          | 40           |         | Vrednost pavša           | ıla | Znesek/vrednost v polju "Upravičena vredno<br>biti enak znesku/vrednosti v polju "Višina pa | ost" mora<br>avšala" |
|        | Skupaj t | olokad:1 Sku | ıpaj op | ozoril: 0                |     |                                                                                             |                      |

## **IZJAVE IN PRILOGE**

Za oddajo vloge se morate strinjati **z vsemi IZJAVAMI**, katere imate ponujene, (*za lepšo preglednost, so navedene tudi v razpisni dokumentaciji javnega razpis*).

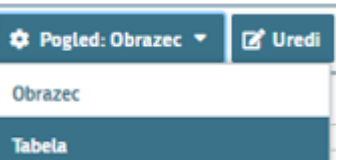

Na tem sklopu si lahko izberete pogled: Obrazec / Tabela **Tabela**. Priporočamo pogled: **Tabela**, ker boste lažje vnašali podatke (pogled Tabela je boljši za pregled, v primerih ko imate več stroškov).

To storite s klikom na gumb »Uredi« in vsako izjavo posebej označite z »Da« (spustni seznam). Ko vse izjave označite, pritisnite na gumb »Shrani« in nato na gumb »Končaj urejanje«.

| $\sim$ | Izjave                                                                                               | Q Išči po tabeli "D Prekliči 🗸 Shrani 🔒 Končaj urejanje |
|--------|----------------------------------------------------------------------------------------------------|---------------------------------------------------------|
|        | Izjava T                                                                                             | Se strinjam T                                           |
|        | Pooblaščenec/Pooblaščenka podajam izjavo o obstoju in sprejemu pooblastila v skladu s 30.a člen      | Da                                                      |
|        | Izjavljam, da sem seznanjen(a) z vsebino javnega razpisa za podintervencijo Sofinanciranje sadik     |                                                         |
|        | Izjavljam, da so vsi v vlogi navedeni podatki (vključno z dokumentacijo in zahtevanimi dokazili) po  | Da                                                      |
|        | Izjavljam, da nisem začel(a) z izvajanjem aktivnosti, za katere uveljavljam povračilo stroškov, pred | Ne                                                      |

## ZAKLJUČITEV/ODDAJA/PODPISOVANJE VLOGE

Predlagamo da še enkrat pritisnete na gumb **»Preveri vlogo«.** V kolikor na vlogi niso prožena poslovna pravila ali blokade, je vloga pripravljena na zaključevanje in oddajo.

V kolikor se prožijo kakšna poslovna pravila, vloge ni možno oddati. V poslovnih pravilih boste imeli točno navedeno, kaj na vlogi ni pravilno.

Nadaljujete na gumb **»Zaključi«** pojavilo se vam bo obvestilo: »Vlogi v tem statusu ni dovoljeno spreminjati vsebine.«

<u>Nadaljujete na gumb **»Oddaj«** (</u>gumb *»Oddaj« postane viden šele ko je vloga v statusu* <u>ZAKLJUČENA).</u>

| 🕈 Predogled 🚺 Preveri stran 🚺 | 🕈 Preveri vlogo 🚺 Zaključi | 💽 Oddaj | 🛃 Dopolni | 🍄 Postopki 🔻 |
|-------------------------------|----------------------------|---------|-----------|--------------|
|-------------------------------|----------------------------|---------|-----------|--------------|

**Elektronsko podpisovanje dokumentov** (vloge ali dopolnitev vloge) se izvaja v okviru sistema <u>SI-PASS</u> (Aplikacija bo od vas zahtevala vaše SI-PASS geslo in ne geslo od vašega digitalnega potrdila!)

Uporabnik je v postopku podpisovanja vloge preusmerjen iz aplikacije PRPV2327 v sistem SI-PASS, v katerem izvede podpis, in je nato preusmerjen nazaj v aplikacijo. <u>(Za podpis</u> uporabite vaše SI-PASS geslo!)

V primeru da ste v aplikacijo PRPV2327 vstopili z vašim digitalnim potrdilom (SI-GENCA,...), boste morali v fazi podpisovanja v sistemu SI-PASS, najprej vezati vaše digitalno potrdilo v SI-PASS. Elektronsko podpisovanje vas samo pelje skozi postopek vezave/identifikacije vašega digitalnega potrdila v sistem SI-PASS.

V primeru, da ste bili že predhodno vpisani oz. registrirani v SI-PASS, vas bo aplikacija samo povprašala da vežete vaše digitalno potrdilo (SI-GENC-o) v SI-PASS, tako da se boste izbrali vaše digitalno potrdilo in se podpisali v SI-PASS (uporabite vaše SI-PASS geslo in ne geslo od vašega digitalnega potrdila – SI-GENCE!)

V primeru da še niste registrirani uporabnik v sistemu SI-PASS, se pa morate najprej registrirajte v SI-PASS sistem: <u>Elektronsko podpisovanje v sistemu SI-PASS » SI-TRUST /</u> <u>Državni center za storitve zaupanja (gov.si)</u>

Uporabnik se mora najprej registrirati v SI-PASS in si znotraj sistema SI-PASS **vezati svoje digitalno potrdilo v SI-PASS sistem** (Lahko pa se po uspešni registraciji v SI-PASS vrnete nazaj na podpis vloge, kjer vas postopek vodi v vezavo/identifikacijo vašega digitalnega potrdila v sistem SI-PASS.

# Za elektronski podpis vloge je VEDNO vaše SI-PASS geslo in ne geslo vašega digitalnega potrdila!

(V primeru da ste že oddali kakšno vlogo v sistemu/aplikaciji PRPV2327, vas bo sistem samo vprašal za podpis oz. vaše geslo.)

Ko je vloga elektronsko podpisana, bo dobila status **ODDANA**.

| 🖀 > Seznam vlog > Vloga > 🔷 7 > Upravičenec > Osnovni podatki 🏠 | ID vloge  | Šifra razpisa | Upravičenec |                     | Št. spisa    | DDDANA 🔵 |
|-----------------------------------------------------------------|-----------|---------------|-------------|---------------------|--------------|----------|
| 🔒 Vlogi v tem statusu ni dovoljeno spreminjati vsebine          |           |               |             |                     |              |          |
| 🕼 Predogled 🕼 Preveri stran 🕼 Preveri vlogo                     | Ċ Zaključ | i 🚺 Oddaj     | 達 Dopolni   | 達 Dopolni po pozivu | 🌣 Postopki 👻 | C→ Izhod |

Oddano in podpisano vlogo lahko vidite v sklopu: »Pregledu oddanih dokumentov«.

| 4      | > Seznam vlog > Vloga > 🔷 1090 > Pregled oddanih dokument                                                                                                    | tov 🔸 Seznam oddanih dopolnitev 🏠 |                     |                       | <sup>1090</sup> SIO2.O2 | _2023 PRIIMEK IME_901035 | 33063-2/2023/3 ODDANA |
|--------|----------------------------------------------------------------------------------------------------|-----------------------------------|---------------------|-----------------------|-------------------------|--------------------------|-----------------------|
| 6      | Vogi v tem statusu ni dovoljeno spreminjati vsebine (gr Preveri stran (gr Preveri stran (gr Preveri st |                                   |                     |                       |                         |                          |                       |
| $\sim$ | Seznam oddanih dopolnitev                                                                                                    |                                   |                     |                       |                         | Q Išči po                | tabeli                |
|        | Zaporedna št. verzije 👻 🏹 Tip dopolnitve 🏹                                                                                                    | 7 Datum oddaje T                  | Uporabnik T         | ID zapisa iz mSef-a 🌱 | Interni ID mSef-a 🍸     | Št. spisa T              | Odpri T               |
|        | 1                                                                                                    | 18.05.2023                        | 1131                | 508                   | 1090                    | 33063-2/2023/3           | Odpri                 |
|        |                                                                                                    |                                   | Vseh vrstic: 1. lzb | orani zapis 1/1       |                         |                          |                       |

#### Navodila za ponovni dostop do svojih vlog (vnesenih, zaključenih, oddanih)

Na spletni strani AKTRP <u>https://www.gov.si/zbirke/storitve/e-poslovanje-e-kmetija/</u> se nahaja povezava do E-kmetijstvo (Spletne aplikacije za oddajo vlog iz Strateškega načrta 2023-2027)

| E-kmetijstvo (Spletna aplikacija za oddajo vlog iz Strateškega<br>načrta 2023-2027)                                                                              |
|----------------------------------------------------------------------------------------------------|
| OPOZORILO: Za uporabo portala je potreben račun SI-PASS ter ustrezen spletni brskalnik. Navodila za uporabo<br>portala e-kmetijstvo najdete na <u>povezavi</u> . |
| E-kmetijstvo (SN 2023-2027) ۸                                                                                                    |

S klikom na gumb

vstopite v aplikacijo. Odpre se vam novo okno, kjer se

vpišete z vašim digitalnim potrdilom.

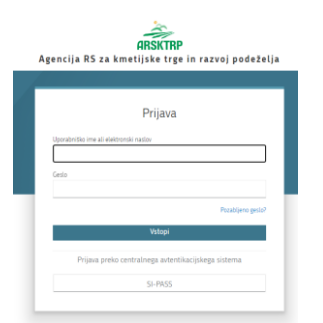

Ob opravljenem vpisu se boste znašli na osnovni strani 2327 VLOGA.

S klikom na gumb vstop (glej sliko spodaj – označeno rdeče), vas bo aplikacija vodila do nove stran.

| ≡                                                       | 2327                 | VLOGA                              | * *                  |                                    |  |  |  |
|---------------------------------------------------------|----------------------|------------------------------------|----------------------|------------------------------------|--|--|--|
|                                                         | 43                   | VSTOP                              | ]                    |                                    |  |  |  |
| 🖶 Pomembnejši datumi 🕇 Dodaj nov zapis 🖪 Izvozi v excel | i≣ Opomnik           | 🕇 Dodaj nov zapis 🚦 Izvozi v excel | 🗎 Koristne povezave  | + Dodaj nov zapis 🔹 Izvozi v excel |  |  |  |
| Ni zapisov za prikaz                                    | Ni zapisov za prikaz |                                    | Ni zapisov za prikaz |                                    |  |  |  |
| Monastila APCKTOD                                       | Investiveral         | Aktualni raznisi                   |                      | B. Investivencel                   |  |  |  |
| Številka obvestila Obvestilo                            |                      |                                    |                      |                                    |  |  |  |
| Stevnika dovestna Udvestno                              |                      | Številka intervencije              | Šifra razpisa        | Datum in ura zaprtja               |  |  |  |

Vstopili boste na novo stran, kjer lahko vnašate nove vloge, ali pa pregledujete vaše že vnesene / zaključene / oddane vloge.

S klikom na gumb »**Prikaži**« **P**rikaži (glej sliko spodaj – označeno rdeče) se vam bodo odprle vaše vnesene / zaključene / oddane vloge.

| ≡                          | 2327 VLOGA |                                       |                                           |                                           |                                          |                             |                     |                    |                                     |                          |                | * 1                      |                         |
|----------------------------|------------|---------------------------------------|-------------------------------------------|-------------------------------------------|------------------------------------------|-----------------------------|---------------------|--------------------|-------------------------------------|--------------------------|----------------|--------------------------|-------------------------|
| Pogledi                    | ~          | 😤 👌 Vioga                             | > Pregled vlog 5                          | 5                                         |                                          |                             |                     |                    |                                     |                          |                |                          |                         |
| Zadnji pogled              |            | · · · · · · · · · · · · · · · · · · · | · rregicu viog                            | ~                                         |                                          |                             |                     |                    |                                     |                          |                |                          |                         |
| Privzeti pogled            |            | Iskanje <b>s</b> h                    | Iskanje Shrani kot 🏟 Možnosti prikaza     |                                           |                                          |                             |                     |                    | + Nova vloga 🔗 Kopiraj URL 💽 Izvozi |                          |                |                          |                         |
| Priljubljeni pogledi       | ~          |                                       |                                           |                                           |                                          |                             |                     |                    |                                     |                          |                |                          |                         |
| □ 5108<br>□ 5104<br>□ 5102 | -          | ▼ Prikaži >                           | V Počisti                                 | 'sebuje podatek                           | Šifra razpi                              | sa: Vse 👻 Status n          | azpisa: Vse 👻 Š     | t. spisa: Vse 👻 🗎  | <b>/loga ID</b> : Vsa števila       | 🗸 🗸 Upravičeneo          | ::Vse 👻 Dodatn | i kriteriji: 👻           |                         |
|                            | •          | Šifra<br>razpisa ↑↓                   | Status<br>razpisa †↓                      | Št. spisa †↓                              | Vloga ID ↓ <del>,</del>                  | Upravičenec<br>↑↓           | Rok za<br>oddajo †↓ | Datum<br>oddaje †↓ | Status vloge<br>↑↓                  | Zaprošena<br>sredstva †↓ | Št. točk †↓    | Zadnja št.<br>verzije †↓ | Tip<br>dopolnitve<br>↑↓ |
|                            |            | K d 1 > K 50 V                        |                                           |                                           |                                          |                             |                     |                    |                                     |                          |                |                          |                         |
|                            |            | ©Vse pravice p<br>Aplikacija: Prpv    | ridržane, Agencija<br>2327 Vloga , Verzij | a za kmetijske trg<br>a: 1.7.0, Podatkovr | e in razvoj podeže<br>ni strežnik: AK21R | lja<br>, Uporabnik: Uroš Li | ten - P-23-00000    | 11666, Čas: 30.05. | 2023 07:29                          |                          |                |                          |                         |

Tukaj imate prikaz vlog (to so testni primeri), do katerih lahko dostopate (vloge so številčene, vsaka vloga ima svojo ID številko).

Če želite priti na določeno vlogo, s klikom <u>izberete željeno številko v stolpcu Vloga ID</u> (PTS iz leta 2023; glej sliko spodaj – označeno rdeče) – **Vloge ID so številčene, podčrtane in označene modro.** (*tukaj lahko vidite dostop do treh vlog <u>1188</u> / <u>1176</u> / <u>1154</u>).* 

| Iskanje                                                                                                    | Shrani kot       | 🗣 Možnosti prikaza   |             |                        |                     |                    |                    |                          | + Nova vloga | 🔗 Kopiraj UR             | L 🕑 Izvozi              |
|----------------------------------------------------------------------------------------------------|------------------|----------------------|-------------|------------------------|---------------------|--------------------|--------------------|--------------------------|--------------|--------------------------|-------------------------|
| Y Prikaži         X Počisti         Sl02         Šifra razpisa: Vse         Status razpisa: Vse         Št. spisa: Vse         Vloga ID: Vsa števila         Upravičenec: Vse         Doda |                  |                      |             |                        |                     |                    |                    |                          |              | tni kriteriji: 👻         |                         |
| Šifra<br>razpisa †↓                                                                                                    | Statu<br>razpisa | s<br>↑↓ Št. spisa ↑↓ | Vloga ID ↓₹ | Upravičenec<br>↑↓      | Rok za<br>oddajo †↓ | Datum<br>oddaje †↓ | Status<br>vloge †↓ | Zaprošena<br>sredstva †↓ | Št. točk †↓  | Zadnja št.<br>verzije †↓ | Tip<br>dopolnitve<br>↑↓ |
| 5102.04_202<br>3                                                                                                    | 2 <b>O</b> DPI   | RT                   | 1188        | PRIIMEK<br>IME_0261825 | 31.07.2023<br>23:59 |                    | 🔶 VNOS             |                          |              | 1                        |                         |
| 5102.04_202<br>3                                                                                                    | 2 <b>O</b> DPI   | RT                   | <u>1176</u> | PRIIMEK<br>IME_0224277 | 31.07.2023<br>23:59 |                    | o vnos             |                          |              | 1                        |                         |
| SI02.04_202<br>3                                                                                                    |                  | RT                   | 1154        | PRIIMEK<br>IME_901035  | 31.07.2023<br>23:59 |                    | VNOS               |                          |              | 1                        |                         |

# HELP DESK

V kolikor bo pri vnosu vlog prihajalo do morebitnih nepredvidljivih težav smo dosegljivi na spodnjih naslovih:

Elektronska pošta: Ceb-ukrepi.aktrp@gov.si

Telefon: 01/580-7792